# GC-TBZ48 for 2GIG Panel **Thermostat**

### Need help? Give us a call. **1-877-826-5443**

## Enroll

### **STEP 1**

- a. Move the IQ2 Panel within 5 feet of the Thermostat.
- b. **Press SERVICES** from the home screen of the 2GIG panel.
- c. Select Z-WAVE .
- d. **Press**  $\not\sim$  on the bottom right corner and enter the Installer Code.
- e. *Select* ADD DEVICE . The panel will say "discovering devices."

#### **STEP 2**

- a. *Press* any button on the thermostat to take it out of sleep mode.
- b. *Press* and *hold* FAN button for 5 seconds. SETUP will be displayed in the status display line.
- c. Scroll to "Z-Wave" using ▲▼ buttons. Press SELECT.
- d. When prompted by the Panel, press the YES button in the
- Z-Wave Install screen.
- e. Press **SELECT** to add thermostat to network.
- f. Display line should flash WAIT then SUCCESS if Z-Wave connect on is made.
- g. If Thermostat does not connect to the Panel, WAIT then FAIL will flash in status display line.
- h. If thermostat fails to connect, repeat steps b through e in Step 1 above.

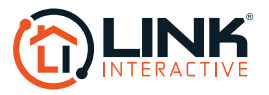